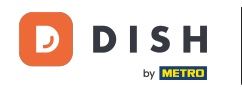

Bienvenue sur le tableau de bord de DISH Réservation. Dans ce tutoriel, nous vous montrons comment ajouter et ajuster les horaires d'ouverture.

| <b>DISH</b> RESERVATION                       |                                                                                                    | 🌲 🛛 Test Bistro Training 🕤 🛛 🎽 🗸 😁                             |
|-----------------------------------------------|----------------------------------------------------------------------------------------------------|----------------------------------------------------------------|
| Reservations                                  | Have a walk-in customer? Received a reservation request over phone / email? Don't forget to add it to y reservation book! | OUR WALK-IN ADD RESERVATION                                    |
| म्न Table plan<br>¶1 Menu                     | Mon, 2 Oct - Mon, 2 Oct                                                                                                   |                                                                |
| 🖀 Guests                                      | There is <b>1</b> active limit configured for the selected time period                                                    | Show more 🗸                                                    |
| <ul> <li>Feedback</li> <li>Reports</li> </ul> | ○ All ○ Completed                                                                                                    | 🖸 0 🚢 0 🥅 0/37                                                 |
| 🌣 Settings 👻                                  |                                                                                                    |                                                                |
|                                               |                                                                                                    |                                                                |
|                                               | No reservations available                                                                                                 |                                                                |
| Too many guests in house?                     | Print                                                                                                    | 8                                                              |
|                                               | Designed by Hospitality Digital GmbH. All rights reserved.                                                                | FAQ   Terms of use   Imprint   Data privacy   Privacy Settings |

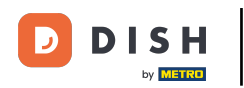

# • Tout d'abord, allez dans Paramètres dans le menu à votre gauche.

| <b>DISH</b> RESERVATION   |                                                 |                             |                          |                               | <b>≜</b> ● Tes   | t Bistro Trainir | ng 💽   🚔      |             |       |
|---------------------------|-------------------------------------------------|-----------------------------|--------------------------|-------------------------------|------------------|------------------|---------------|-------------|-------|
| Reservations              | Have a walk-in customer? F<br>reservation book! | Received a reservation requ | uest over phone / email? | Don't forget to add it to you | r wa             |                  | DD RESERVATIO | ON          |       |
| 🎮 Table plan              |                                                 |                             |                          |                               |                  |                  |               |             |       |
| <b>"1</b> Menu            | <                                               |                             | Mon, 2 Oct - 1           | Mon, 2 Oct                    |                  |                  | =             | $\diamond$  |       |
| 🐣 Guests                  | There is <b>1</b> active limit confi            | gured for the selected time | e period                 |                               |                  |                  | Show m        | ore 🗸       |       |
| Feedback                  |                                                 |                             |                          |                               |                  |                  |               |             |       |
| 🗠 Reports                 |                                                 |                             | Upcoming                 |                               | Ū.               | 0 🛎 0            | <b>H</b> 0/37 |             |       |
| 💠 Settings 👻              |                                                 |                             |                          |                               |                  |                  |               |             |       |
|                           |                                                 |                             | No reservat              | tions available               |                  |                  |               |             |       |
|                           | Print                                           |                             |                          |                               |                  |                  |               | ?           |       |
| Pause online reservations | Designed by Hospitality Digital Gmb             | H. All rights reserved.     |                          | ſ                             | FAQ   Terms of u | use   Imprint    | Data privacy  | Privacy Set | tings |

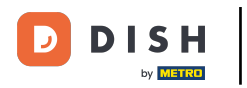

# Et puis sélectionnez Heures .

| DISH RESERVATION          |                                               |                             |                          |                               | <b>*</b> • | Test Bist | ro Trainin     | g 🖸           | 해~ ~       |        |
|---------------------------|-----------------------------------------------|-----------------------------|--------------------------|-------------------------------|------------|-----------|----------------|---------------|------------|--------|
| Reservations              | Have a walk-in customer?<br>reservation book! | Received a reservation req  | uest over phone / email? | Don't forget to add it to you | ur         | WALK-IN   |                | D RESERVA     |            |        |
| 🛏 Table plan              |                                               |                             |                          |                               |            |           |                |               |            |        |
| 🍴 Menu                    |                                               |                             | Mon, 2 Oct - 1           | Mon, 2 Oct                    |            |           |                |               |            |        |
| 🛎 Guests                  | There is <b>1</b> active limit conf           | igured for the selected tim | e period                 |                               |            |           |                | Show          | more 🗸     |        |
| Feedback                  |                                               |                             |                          |                               |            |           |                |               |            |        |
| 🗠 Reports                 |                                               | ⊖ Completed                 | Upcoming                 | ⊖ Cancelled                   |            | 0 🔄       | <b>&amp;</b> 0 | <b>F</b> 0/37 |            |        |
| 🏟 Settings 👻              |                                               |                             |                          |                               |            |           |                |               |            |        |
| () Hours                  |                                               |                             |                          |                               |            |           |                |               |            |        |
| Reservations              |                                               |                             |                          |                               |            |           |                |               |            |        |
| 🛱 Tables/Seats            |                                               |                             |                          |                               |            |           |                |               |            |        |
| Reservation limits        |                                               |                             |                          |                               |            |           |                |               |            |        |
| % Offers                  |                                               |                             |                          |                               |            |           |                |               |            |        |
| ♀ Notifications           |                                               |                             | No reservat              | ions available                |            |           |                |               |            |        |
| 😭 Account                 |                                               |                             |                          |                               |            |           |                |               |            |        |
| ${\cal O}$ Integrations   | Print                                         |                             |                          |                               |            |           |                |               | 6          |        |
| Too many guests in house? | Designed by Hospitality Digital Gmb           | H. All rights reserved.     |                          |                               | FAQ   Ter  | ms of use | Imprint        | Data privacy  | Privacy Se | ttings |

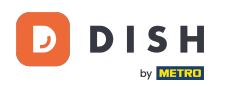

• Vous êtes maintenant dans l'aperçu de vos horaires de réservation. Pour les modifier, cliquez sur l' icône d'édition correspondante .

| <b>DISH</b> RESERVATION   |                                                                                                    | 🌲 🔹 Test Bistro Training 🕤 🛛 🎽 🏷 🚱                                                                                                    |
|---------------------------|----------------------------------------------------------------------------------------------------|----------------------------------------------------------------------------------------------------|
| E Reservations            | Reservation hours can be the same as your opening hours, but they can also sta<br>are used to offer reservation times to your guests.<br>e.g: If your reservation hours end at 8 PM and your configured reservation durat | art later and / or end earlier. Your reservation hours in combination with duration<br>ion is 2 hours, the last reservation time offered to your guests is 6PM. |
| 🍽 Table plan              | Reservation hours                                                                                                    | Are you closed for holidays? Opening late or closing early on a certain day?                                                                                    |
| <b>۲1</b> Menu            | Monday<br>09:00 AM - 10:00 PM                                                                                                    | You can now configure exceptions to your regular reservation hours to ensure that guests don't arrive when you are closed for business!                         |
| 🖶 Guests                  | <b>Tuesday</b><br>09:00 AM - 10:00 PM                                                                                                    | ADD                                                                                                    |
| Eedback                   | <b>Wednesday</b><br>09:00 AM - 10:00 PM                                                                                                    |                                                                                                    |
| 🗠 Reports                 | <b>Thursday</b><br>09:00 AM - 10:00 PM                                                                                                    |                                                                                                    |
| 🌣 Settings 👻              | <b>Friday</b><br>09:00 AM - 10:00 PM                                                                                                    |                                                                                                    |
| ③ Hours Ø Reservations    | <b>Saturday</b><br>02:00 PM - 12:00 AM                                                                                                    |                                                                                                    |
| A Tables/Seats            | <b>Sunday</b><br>02:00 PM - 12:00 AM                                                                                                    |                                                                                                    |
| Reservation limits        |                                                                                                    |                                                                                                    |
| <b>%</b> Offers           | Services 📝                                                                                                    |                                                                                                    |
| ♣ Notifications           | Set services to filter reservations and define default reservation durations<br>per service                                                                                                    |                                                                                                    |
| 希 Account                 |                                                                                                    |                                                                                                    |
| 𝔗 Integrations            |                                                                                                    |                                                                                                    |
|                           | Designed by Hospitality Digital GmbH. All rights reserved.                                                                                                    | FAQ   Terms of use   Imprint   Data privacy   Privacy Settings                                                                                                  |
| Too many guests in house? |                                                                                                    |                                                                                                    |

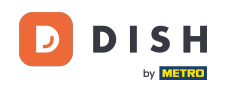

#### • Vous pouvez désormais ajuster vos heures de réservation déjà existantes ainsi que les supprimer.

| DISH RESERVATION         |                                                                                                    | ¢.                                                                         | Test Bistro Training                                                | )│ ╬ ∽              |         |
|--------------------------|----------------------------------------------------------------------------------------------------|----------------------------------------------------------------------------|---------------------------------------------------------------------|---------------------|---------|
| Reservations             | Reservation hours can be the same as your opening hours, but they can also start l<br>are used to offer reservation times to your guests.<br>e.g: If your reservation hours end at 8 PM and your configured reservation duratior | ater and / or end earlier. Your re<br>n is 2 hours, the last reservation f | servation hours in combination<br>time offered to your guests is 6P | with duration<br>M. |         |
| 🛏 Table plan             |                                                                                                    |                                                                            |                                                                     | Back                |         |
| 🎢 Menu                   | Tell us when you would like to accept reservations                                                                                                    |                                                                            |                                                                     |                     |         |
| 🐣 Guests                 | Day(s)                                                                                                    | Time                                                                       |                                                                     | ×                   |         |
| Feedback                 | Mon, Tue, Wed, Thu, Fri                                                                                                    | 09 : 00 am - 10 : 0                                                        | mq                                                                  | +                   |         |
| 🗠 Reports                | Day(s)                                                                                                    | Time                                                                       |                                                                     | ×                   |         |
| 🌣 Settings 👻             | Sat, Sun 👻                                                                                                    | 02 : 00 pm - 12 : 0                                                        | am am                                                               | +                   |         |
| O Hours                  |                                                                                                    |                                                                            |                                                                     |                     |         |
| Reservations             | Would you like to add more days?                                                                                                    |                                                                            |                                                                     | Add                 |         |
| 🛱 Tables/Seats           |                                                                                                    |                                                                            |                                                                     | SAVE                |         |
| 💼 Reservation limits     |                                                                                                    |                                                                            |                                                                     | SAVE                |         |
| % Offers                 |                                                                                                    |                                                                            |                                                                     |                     |         |
| ♠ Notifications          |                                                                                                    |                                                                            |                                                                     |                     |         |
| 希 Account                |                                                                                                    |                                                                            |                                                                     |                     |         |
| ${\cal O}$ Integrations  |                                                                                                    |                                                                            |                                                                     |                     |         |
| oo many guests in house? | Designed by Hospitality Digital GmbH. All rights reserved.                                                                                                    | FAQ                                                                        | Terms of use   Imprint   Data p                                     | rivacy   Privacy Se | ettings |

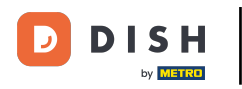

# Et ajoutez également de nouvelles heures.

| <b>DISH</b> RESERVATION  |                                                                                                    | ♦                                    | Test Bistro Training 🕤              | ╬ ∽ 🕞                 |
|--------------------------|----------------------------------------------------------------------------------------------------|--------------------------------------|-------------------------------------|-----------------------|
| Reservations             | Reservation hours can be the same as your opening hours, but they can also start<br>are used to offer reservation times to your guests.<br>e.g: If your reservation hours end at 8 PM and your configured reservation duratic | later and / or end earlier. Your res | servation hours in combination wil  | h duration            |
| 🎮 Table plan             |                                                                                                    |                                      |                                     | Back                  |
| 🌱 Menu                   | Tell us when you would like to accept reservations.                                                                                                    |                                      |                                     |                       |
| 🐣 Guests                 | Day(s)                                                                                                    | Time                                 |                                     | ×                     |
| 😉 Feedback               | Mon, Tue, Wed, Thu, Fri 🔹                                                                                                    | 09 : 00 am - 10 : 0                  | pm                                  | +                     |
| 🗠 Reports                | Day(s)                                                                                                    | Time                                 |                                     | ×                     |
| 🌣 Settings 👻             | Sat, Sun 👻                                                                                                    | 02 : 00 pm - 12 : 0                  | am                                  | +                     |
| O Hours                  |                                                                                                    |                                      |                                     |                       |
| Reservations             | Would you like to add more days?                                                                                                    |                                      |                                     | Add                   |
| 🛱 Tables/Seats           |                                                                                                    |                                      |                                     | SAVE                  |
| 🛱 Reservation limits     |                                                                                                    |                                      |                                     |                       |
| % Offers                 |                                                                                                    |                                      |                                     |                       |
| A Notifications          |                                                                                                    |                                      |                                     |                       |
| 😚 Account                |                                                                                                    |                                      |                                     |                       |
| ${\cal S}$ Integrations  |                                                                                                    |                                      |                                     |                       |
| oo many guests in house? | Designed by Hospitality Digital GmbH. All rights reserved.                                                                                                    | FAQ                                  | Terms of use   Imprint   Data priva | cy   Privacy Settings |

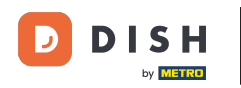

# Une fois les modifications terminées, cliquez sur ENREGISTRER pour appliquer vos modifications.

| DISH RESERVATION         |                                                                                                    | ٨                                  | • Test Bistro Training 🕤                                                |                             |        |
|--------------------------|----------------------------------------------------------------------------------------------------|------------------------------------|-------------------------------------------------------------------------|-----------------------------|--------|
| E Reservations           | Reservation hours can be the same as your opening hours, but they can also start la<br>are used to offer reservation times to your guests.<br>e.g: If your reservation hours end at 8 PM and your configured reservation duration | ater and / or end earlier. Your re | eservation hours in combination w<br>time offered to your guests is 6PN | vith duration<br>1.<br>Back | )      |
| 🎢 Menu                   | Tell us when you would like to accept reservations.                                                                                                    |                                    |                                                                         |                             |        |
| 🐣 Guests                 | Day(s)                                                                                                    | Time                               |                                                                         | ×                           |        |
| Feedback                 | Mon, Tue, Wed, Thu, Fri 🔹                                                                                                    | 09 : 00 am - 10 : 0                | pm                                                                      | +                           |        |
| 🗠 Reports                | Day(s)                                                                                                    | Time                               |                                                                         | ×                           |        |
| 🌣 Settings 👻             | Sat, Sun                                                                                                    | 02 : 00 pm - 12 : 0                | 00 am                                                                   | +                           |        |
| O Hours                  |                                                                                                    |                                    |                                                                         |                             |        |
| Reservations             | Would you like to add more days?                                                                                                    |                                    | (                                                                       | Add                         |        |
| 픢 Tables/Seats           |                                                                                                    |                                    |                                                                         | SAVE                        |        |
| <b>%</b> Offers          |                                                                                                    |                                    |                                                                         |                             |        |
| A Notifications          |                                                                                                    |                                    |                                                                         |                             |        |
| 希 Account                |                                                                                                    |                                    |                                                                         |                             |        |
| 𝚱 Integrations           |                                                                                                    |                                    |                                                                         |                             |        |
| po many guests in house? | Designed by Hospitality Digital GmbH. All rights reserved.                                                                                                    | FAQ                                | Terms of use   Imprint   Data pri                                       | vacy   Privacy Se           | ttings |

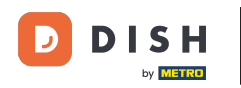

#### Pour ajouter des exceptions à vos horaires habituels, cliquez sur AJOUTER .

| DISH RESERVATION          |                                                                                                    |                      | <b>*</b> °                                                                   | Test Bistro Train      | ing 🕤                       | <u> </u>    |          |
|---------------------------|----------------------------------------------------------------------------------------------------|----------------------|------------------------------------------------------------------------------|------------------------|-----------------------------|-------------|----------|
| Reservations              | Reservation hours can be the same as your opening hours, but they can also<br>are used to offer reservation times to your guests.<br>e.g: If your reservation hours end at 8 PM and your configured reservation du                                                                                                    | start la<br>ration i | ater and / or end earlier. Your rese<br>is 2 hours, the last reservation tim | rvation hours in comb  | ination with<br>sts is 6PM. | duration    |          |
| 🋏 Table plan              | Reservation hours                                                                                                    |                      | Are you closed for holidays? O                                               | pening late or closing | early on a ce               | ertain day? |          |
| 🎢 Menu                    | <b>Monday</b><br>09:00 AM - 10:00 PM                                                                                                    |                      | ensure that guests don't arrive                                              | when you are closed    | for business                | !           |          |
| 🐣 Guests                  | <b>Tuesday</b><br>09:00 AM - 10:00 PM                                                                                                    |                      |                                                                              |                        |                             | ADD         |          |
| Feedback                  | <b>Wednesday</b><br>09:00 AM - 10:00 PM                                                                                                    |                      |                                                                              |                        |                             |             |          |
| 🗠 Reports                 | <b>Thursday</b><br>09:00 AM - 10:00 PM                                                                                                    |                      |                                                                              |                        |                             |             |          |
| 🌣 Settings 👻              | <b>Friday</b><br>09:00 AM - 10:00 PM                                                                                                    |                      |                                                                              |                        |                             |             |          |
| O Hours                   | <b>Saturday</b><br>02:00 PM - 12:00 AM                                                                                                    |                      |                                                                              |                        |                             |             |          |
| A Tables/Seats            | <b>Sunday</b><br>02:00 PM - 12:00 AM                                                                                                    |                      |                                                                              |                        |                             |             |          |
| 🛱 Reservation limits      |                                                                                                    |                      |                                                                              |                        |                             |             |          |
| % Offers                  | Services                                                                                                    |                      |                                                                              |                        |                             |             |          |
| ♠ Notifications           | per services to filter reservations and define default reservation durations                                                                                                    |                      |                                                                              |                        |                             |             |          |
| Account                   |                                                                                                    |                      |                                                                              |                        |                             |             |          |
| 8 Integrations            |                                                                                                    |                      |                                                                              |                        |                             |             |          |
|                           | Designed by Hospitality Digital GmbH. All rights reserved.                                                                                                    |                      | FAO                                                                          | erms of use   Imprint  | Data privacy                | / Privacy   | Settings |
| Too many guests in house? | y - grow - grow |                      |                                                                              | and a second and and   | Data privacy                | ( rintacy   | go       |

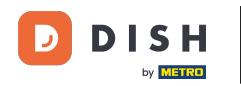

i

Vous pouvez désormais ajouter des exceptions pour les périodes où vous êtes fermé ou avez des heures d'ouverture différentes.

| <b>DISH</b> RESERVATION                                                        |                                                                                                    | <b>4</b> °                     | Test Bistro Training (     | ⋺│╬к∽               |         |
|--------------------------------------------------------------------------------|----------------------------------------------------------------------------------------------------|--------------------------------|----------------------------|---------------------|---------|
| Reservations                                                                   | Are you closed for holidays? Opening late or closing early on a certain day?<br>You can now configure exceptions to your regular reservation hours to ensure that guests don't a | arrive when you are clo        | osed for business!         | Back                |         |
| 🎢 Menu                                                                         | Select date / time period     Choose active       on <ul> <li>Please select</li> <li>Closed</li> </ul>                                                                           | <b>vity</b><br>Different times |                            | ×                   | 1       |
| ☺ Feedback<br>唑 Reports                                                        | Would you like to add more days?                                                                                                    |                                |                            | Add                 | İ.      |
| <ul> <li>✿ Settings ▼</li> <li>④ Hours</li> <li>☑ Reservations</li> </ul>      |                                                                                                    |                                |                            | SAVE                |         |
| <ul> <li>Tables/Seats</li> <li>Reservation limits</li> <li>Offers</li> </ul>   |                                                                                                    |                                |                            |                     |         |
| <ul> <li>♀ Notifications</li> <li>☆ Account</li> <li>✓ Integrations</li> </ul> |                                                                                                    |                                |                            |                     |         |
| oo many guests in house?                                                       | Designed by Hospitality Digital GmbH. All rights reserved.                                                                                                    | FAQ   Terr                     | ms of use   Imprint   Data | privacy   Privacy S | ettings |

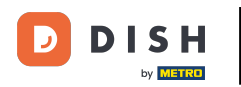

Pour définir d'abord si l'exception est une date spécifique ou une période, utilisez le menu déroulant correspondant .

| <b>DISH</b> RESERVATION                   |                                                                                                    | <b>*</b> °                   | Test Bistro Training 🕤            | <u> </u>    | •      |
|-------------------------------------------|----------------------------------------------------------------------------------------------------|------------------------------|-----------------------------------|-------------|--------|
| Reservations                              | Are you closed for holidays? Opening late or closing early on a certain day?<br>You can now configure exceptions to your regular reservation hours to ensure that guests o | don't arrive when you are cl | osed for business!                |             |        |
| Ħ Table plan                              |                                                                                                    |                              |                                   | Back        |        |
| 🍴 Menu                                    | Select date / time period Choose                                                                                                    | e activity                   |                                   | ×           |        |
| 📇 Guests                                  | on   Please select  Close                                                                                                    | sed Different times          |                                   |             |        |
| ④ Feedback                                |                                                                                                    |                              |                                   |             |        |
| 🗠 Reports                                 | Would you like to add more days?                                                                                                    |                              |                                   | Add         |        |
| 🗢 Settings 👻                              |                                                                                                    |                              |                                   | SAVE        | )      |
| O Hours                                   |                                                                                                    |                              |                                   |             |        |
| 🖻 Reservations                            |                                                                                                    |                              |                                   |             |        |
| 🛱 Tables/Seats                            |                                                                                                    |                              |                                   |             |        |
| 🛱 Reservation limits                      |                                                                                                    |                              |                                   |             |        |
| % Offers                                  |                                                                                                    |                              |                                   |             |        |
| ⊉ Notifications                           |                                                                                                    |                              |                                   |             |        |
| 希 Account                                 |                                                                                                    |                              |                                   |             |        |
| ${\boldsymbol{\mathscr{O}}}$ Integrations |                                                                                                    |                              |                                   |             |        |
| oo many guests in house?                  | Designed by Hospitality Digital GmbH. All rights reserved.                                                                                                    | FAQ   Ter                    | ms of use   Imprint   Data privac | Privacy Set | ttings |

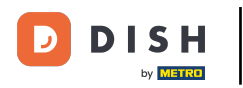

# Ensuite, définissez la date de l'exception.

| DISH RESERVATION          |                                                                                                    | <b>*</b> °                          | Test Bistro Training 🕤   쇄물 🗸 🕞                        |
|---------------------------|----------------------------------------------------------------------------------------------------|-------------------------------------|--------------------------------------------------------|
| E Reservations            | Are you closed for holidays? Opening late or closing early on a certain day?<br>You can now configure exceptions to your regular reservation hours to ensure that | guests don't arrive when you are cl | losed for business!                                    |
| 🍽 Table plan              |                                                                                                    |                                     | Back                                                   |
| ¶1 Menu                   | Select date / time period                                                                                                    | Choose activity                     | ×                                                      |
| 🛎 Guests                  | on   Please select                                                                                                    | Closed Different times              |                                                        |
| Feedback                  |                                                                                                    |                                     |                                                        |
| 🗠 Reports                 | Would you like to add more days?                                                                                                    |                                     | Add                                                    |
| 🗢 Settings 👻              |                                                                                                    |                                     | SAVE                                                   |
| () Hours                  |                                                                                                    |                                     |                                                        |
| 🖾 Reservations            |                                                                                                    |                                     |                                                        |
| A Tables/Seats            |                                                                                                    |                                     |                                                        |
| 🛱 Reservation limits      |                                                                                                    |                                     |                                                        |
| % Offers                  |                                                                                                    |                                     |                                                        |
| ♠ Notifications           |                                                                                                    |                                     |                                                        |
| \land Account             |                                                                                                    |                                     |                                                        |
| ${\cal O}$ Integrations   |                                                                                                    |                                     |                                                        |
| Too many guests in house? | Designed by Hospitality Digital GmbH. All rights reserved.                                                                                                    | FAQ   Ter                           | rms of use   Imprint   Data privacy   Privacy Settings |

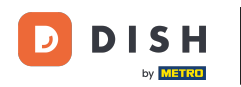

Et si votre établissement est fermé ou a des horaires différents pendant la date choisie, en utilisant le contrôle correspondant .

| <b>DISH</b> RESERVATION  |                                                                                                    | Test Bistro Training       | ⊙   ₩ ~ (                    | •    |
|--------------------------|----------------------------------------------------------------------------------------------------|----------------------------|------------------------------|------|
| Reservations             | Are you closed for holidays? Opening late or closing early on a certain day?<br>You can now configure exceptions to your regular reservation hours to ensure that guests don't arrive when you a | are closed for business!   |                              |      |
| 🎮 Table plan             |                                                                                                    |                            | Back                         |      |
| 🎢 Menu                   | Select date / time period Choose activity                                                                                                    |                            | ×                            |      |
| 🐣 Guests                 | on   Please select  Closed  Different tin                                                                                                    | nes                        |                              |      |
| ④ Feedback               |                                                                                                    |                            |                              |      |
| 🗠 Reports                | Would you like to add more days?                                                                                                    |                            | Add                          |      |
| 🗢 Settings 👻             |                                                                                                    |                            | SAVE                         |      |
| O Hours                  |                                                                                                    |                            |                              |      |
| 🖻 Reservations           |                                                                                                    |                            |                              |      |
| 🛱 Tables/Seats           |                                                                                                    |                            |                              |      |
| 🛱 Reservation limits     |                                                                                                    |                            |                              |      |
| % Offers                 |                                                                                                    |                            |                              |      |
| 🗘 Notifications          |                                                                                                    |                            |                              |      |
| 😭 Account                |                                                                                                    |                            |                              |      |
| 𝔗 Integrations           |                                                                                                    |                            |                              |      |
| oo many guests in house? | Designed by Hospitality Digital GmbH. All rights reserved. FAQ                                                                                                    | Terms of use   Imprint   D | Data privacy   Privacy Setti | ings |

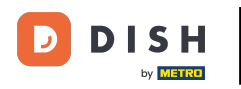

#### Si vous souhaitez ajouter d'autres exceptions, cliquez simplement sur Ajouter .

| <b>DISH</b> RESERVATION   |                                                                                                    | <b>*</b> *                      | Test Bistro Training 🕤 🛛           | <u> শ</u> দ্দ প | •     |
|---------------------------|----------------------------------------------------------------------------------------------------|---------------------------------|------------------------------------|-----------------|-------|
| Reservations              | Are you closed for holidays? Opening late or closing early on a certain day?<br>You can now configure exceptions to your regular reservation hours to ensure that guests | s don't arrive when you are clo | sed for business!                  |                 |       |
| 🛏 Table plan              |                                                                                                    |                                 |                                    | Back            |       |
| <b>"1</b> Menu            | Select date / time period Choo                                                                                                    | se activity                     |                                    | ×               |       |
| 🐣 Guests                  | on   Please select  C                                                                                                    | losed Different times           |                                    |                 |       |
| Feedback                  | Would you like to add more days?                                                                                                    |                                 |                                    | Add             |       |
| 🗠 Reports                 |                                                                                                    |                                 |                                    |                 |       |
| 🔹 Settings 👻              |                                                                                                    |                                 |                                    | SAVE            |       |
| () Hours                  |                                                                                                    |                                 |                                    |                 |       |
| D Reservations            |                                                                                                    |                                 |                                    |                 |       |
| A Tables/Seats            |                                                                                                    |                                 |                                    |                 |       |
| 🛱 Reservation limits      |                                                                                                    |                                 |                                    |                 |       |
| % Offers                  |                                                                                                    |                                 |                                    |                 |       |
| ♪ Notifications           |                                                                                                    |                                 |                                    |                 |       |
| 🛠 Account                 |                                                                                                    |                                 |                                    |                 |       |
| ${\cal O}$ Integrations   |                                                                                                    |                                 |                                    |                 |       |
| foo many guests in house? | Designed by Hospitality Digital GmbH. All rights reserved.                                                                                                    | FAQ   Term                      | ns of use   Imprint   Data privacy | Privacy Set     | tings |

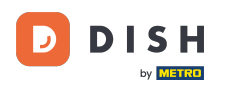

Ceci est un exemple pour une période choisie avec des horaires d'ouverture différents.

| DISH RESERVATION                        |                                                        |                                                                                                    | <b>*</b> *                              | Test Bistro Training         | ) <b>*</b> ~ •           |
|-----------------------------------------|--------------------------------------------------------|----------------------------------------------------------------------------------------------------|-----------------------------------------|------------------------------|--------------------------|
| E Reservations                          | Are you closed for holiday<br>You can now configure ex | s? Opening late or closing early on a certain day?<br>ceptions to your regular reservation hours to ensure th | at guests don't arrive when you are clo | sed for business!            |                          |
| Ħ Table plan                            |                                                        |                                                                                                    |                                         |                              | Back                     |
| 🎢 Menu                                  | Select date / time perio                               | d                                                                                                    | Choose activity                         |                              | ×                        |
| 🐣 Guests                                | on 👻                                                   | Tue, 31/10/2023                                                                                               | Closed Different times                  |                              |                          |
| Feedback                                | Select date / time perio                               | od                                                                                                    | Choose activity                         |                              | ×                        |
| 🗠 Reports                               | from -                                                 | Mon, 13/11/2023                                                                                               | Closed Different times                  |                              |                          |
| 🔹 Settings 👻                            | until                                                  | Sun, 26/11/2023                                                                                               | 10 : 00 am - 3 : 00                     | pm                           | + 💼                      |
| () Hours                                | occurs                                                 | every day 🔹                                                                                                   |                                         |                              |                          |
| Reservations                            |                                                        |                                                                                                    |                                         |                              |                          |
| 🛱 Tables/Seats                          | Would you like to add r                                | nore days?                                                                                                    |                                         |                              | Add                      |
| 🛱 Reservation limits                    |                                                        |                                                                                                    |                                         |                              |                          |
| % Offers                                |                                                        |                                                                                                    |                                         |                              | SAVE                     |
| ♪ Notifications                         |                                                        |                                                                                                    |                                         |                              |                          |
| 😭 Account                               |                                                        |                                                                                                    |                                         |                              |                          |
| ${ {                                  $ |                                                        |                                                                                                    |                                         |                              |                          |
| oo many guests in house?                | Designed by Hospitality Digital C                      | imbH. All rights reserved.                                                                                    | FAQ   Terr                              | ns of use   Imprint   Data p | orivacy Privacy Settings |

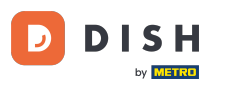

Pour une période donnée, vous devez choisir l'intervalle de répétition de l'activité choisie. Exemple : chaque jour, pendant une période donnée, vos horaires d'ouverture seront différents de vos horaires habituels.

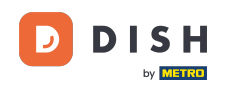

| <b>DISH</b> RESERVATION   |                                                    |                                                                                                    | <b>*</b> °                             | Test Bistro Training 🕤 🛛 🎽 🗸                     |         |
|---------------------------|----------------------------------------------------|----------------------------------------------------------------------------------------------------|----------------------------------------|--------------------------------------------------|---------|
| Reservations Table plan   | Are you closed for holida<br>You can now configure | ays? Opening late or closing early on a certain day?<br>exceptions to your regular reservation hours to ensure th | at guests don't arrive when you are cl | osed for business!<br>Back                       | )       |
| 🎢 Menu 😬 Guests           | Select date / time per                             | Tue, 31/10/2023                                                                                                   | Closed Different times                 | ×                                                |         |
| Feedback                  | Select date / time pe                              | riod                                                                                                    | Choose activity                        | ×                                                |         |
| 🗠 Reports                 | from -                                             | Mon, 13/11/2023                                                                                                   | Closed Different times                 |                                                  |         |
| 🌣 Settings 👻              | until                                              | Sun, 26/11/2023                                                                                                   | 10 : 00 am - 3 : 00                    | pm + 💼                                           |         |
| () Hours                  | occurs                                             | every day 🔹                                                                                                    |                                        |                                                  |         |
| Reservations              |                                                    |                                                                                                    |                                        |                                                  |         |
| 🛱 Tables/Seats            | Would you like to add                              | more days?                                                                                                    |                                        | Add                                              |         |
| 🛱 Reservation limits      |                                                    |                                                                                                    |                                        |                                                  |         |
| <b>%</b> Offers           |                                                    |                                                                                                    |                                        | SAVE                                             | )       |
| ♠ Notifications           |                                                    |                                                                                                    |                                        |                                                  |         |
| 😚 Account                 |                                                    |                                                                                                    |                                        |                                                  |         |
| ${\cal O}$ Integrations   |                                                    |                                                                                                    |                                        |                                                  |         |
| Too many guests in house? | Designed by Hospitality Digita                     | I GmbH. All rights reserved.                                                                                      | FAQ   Ter                              | rms of use   Imprint   Data privacy   Privacy Se | attings |

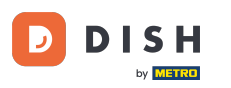

# Une fois vos exceptions ajoutées, cliquez sur ENREGISTRER pour appliquer vos modifications.

| <b>DISH</b> RESERVATION   |                                                         |                                                                                                    | ¢°                                    | Test Bistro Training 🕤           | ⋕ ∽ 🕞                  |
|---------------------------|---------------------------------------------------------|----------------------------------------------------------------------------------------------------|---------------------------------------|----------------------------------|------------------------|
| E Reservations            | Are you closed for holiday:<br>You can now configure ex | 5? Opening late or closing early on a certain day?<br>ceptions to your regular reservation hours to ensure th | at guests don't arrive when you are c | losed for business!              |                        |
| 퍼 Table plan              |                                                         |                                                                                                    |                                       |                                  | Back                   |
| <b>"1</b> Menu            | Select date / time perio                                | d                                                                                                    | Choose activity                       |                                  | ×                      |
| 🐣 Guests                  | on 👻                                                    | Tue, 31/10/2023                                                                                               | Closed Different times                |                                  |                        |
| 🕲 Feedback                | Select date / time perio                                | d                                                                                                    | Choose activity                       |                                  | ×                      |
| 🗠 Reports                 | from -                                                  | Mon, 13/11/2023                                                                                               | Closed Different times                |                                  |                        |
| 🔅 Settings 👻              | until                                                   | Sun, 26/11/2023                                                                                               | 10 : 00 am - 3 : 00                   | pm                               | +                      |
| O Hours                   | occurs                                                  | every day 🗸                                                                                                   |                                       |                                  |                        |
| 🗹 Reservations            |                                                         |                                                                                                    |                                       |                                  |                        |
| 🛱 Tables/Seats            | Would you like to add n                                 | nore days?                                                                                                    |                                       |                                  | Add                    |
| 🛱 Reservation limits      |                                                         |                                                                                                    |                                       |                                  |                        |
| % Offers                  |                                                         |                                                                                                    |                                       |                                  | SAVE                   |
| ♀ Notifications           |                                                         |                                                                                                    |                                       |                                  |                        |
| 😤 Account                 |                                                         |                                                                                                    |                                       |                                  |                        |
| ${\cal O}$ Integrations   |                                                         |                                                                                                    |                                       |                                  |                        |
| foo many guests in house? | Designed by Hospitality Digital G                       | mbH. All rights reserved.                                                                                     | FAQ   Te                              | rms of use   Imprint   Data priv | acy   Privacy Settings |

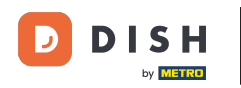

Pour paramétrer certains horaires pour vos services, cliquez sur l'icône d'édition correspondante .

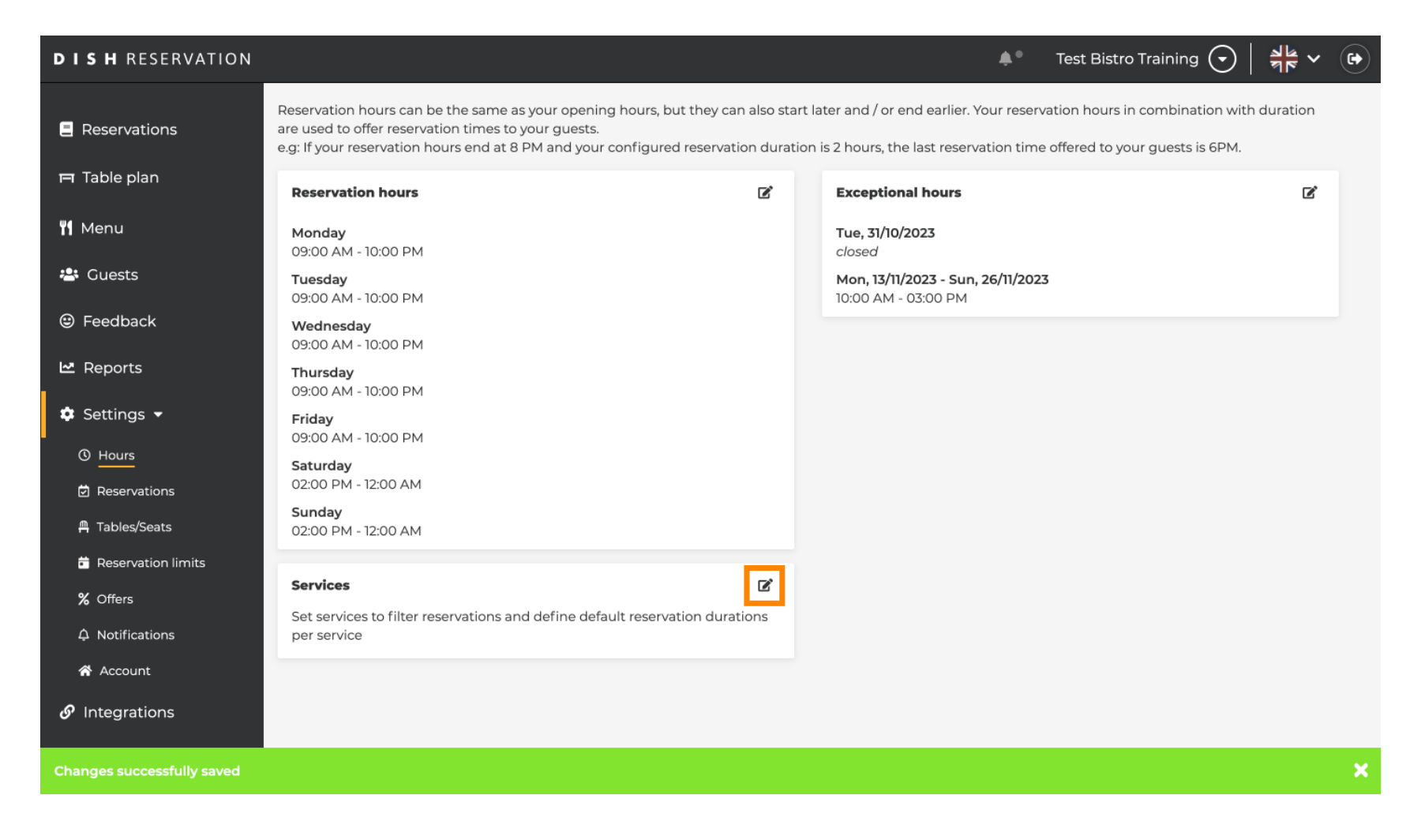

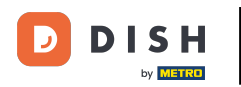

Cliquez sur Ajouter pour ajouter de nouvelles heures de service.

| <b>DISH</b> RESERVATION                   |                                                                                                    | <b>*</b> *    | Test Bistro Training 🕤            | <u> व</u> ष्ट्र |         |
|-------------------------------------------|----------------------------------------------------------------------------------------------------|---------------|-----------------------------------|-----------------|---------|
| E Reservations                            | Set up service periods to easily filter your reservations by services and get a better overview of incoming g<br>reservation durations for each service in settings/reservations (e.g. 1h for lunch and 2h for dinner). | uests. With t | this, you will also be able to de | fine default    |         |
| 🖻 Table plan                              |                                                                                                    |               |                                   | Back            |         |
| 🎢 Menu                                    | Would you like to add more days?                                                                                                    |               | (                                 | Add             |         |
| 🛎 Guests                                  |                                                                                                    |               | ······                            | SAVE            |         |
| 🕲 Feedback                                |                                                                                                    |               |                                   |                 |         |
| 🗠 Reports                                 |                                                                                                    |               |                                   |                 |         |
| 🗢 Settings 👻                              |                                                                                                    |               |                                   |                 |         |
| O Hours                                   |                                                                                                    |               |                                   |                 |         |
| Reservations                              |                                                                                                    |               |                                   |                 |         |
| 🛱 Tables/Seats                            |                                                                                                    |               |                                   |                 |         |
| 🛱 Reservation limits                      |                                                                                                    |               |                                   |                 |         |
| % Offers                                  |                                                                                                    |               |                                   |                 |         |
| ↓ Notifications                           |                                                                                                    |               |                                   |                 |         |
| 😚 Account                                 |                                                                                                    |               |                                   |                 |         |
| ${ {oldsymbol { 	heta } } }$ Integrations |                                                                                                    |               |                                   |                 |         |
| foo many guests in house?                 | Designed by Hospitality Digital GmbH. All rights reserved.                                                                                                    | FAQ   Ter     | rms of use   Imprint   Data priv  | acy   Privacy S | ettings |

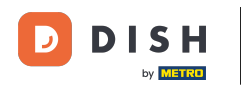

#### Sélectionnez ensuite les jours , l'heure et le service spécifique pour vos nouveaux horaires de service.

| <b>DISH</b> RESERVATION  |                                                                                                    |                                             | <b>*</b> • | Test Bistro Trainir       | ng 💽         | 월 ~         |        |
|--------------------------|----------------------------------------------------------------------------------------------------|---------------------------------------------|------------|---------------------------|--------------|-------------|--------|
| Reservations             | Set up service periods to easily filter your reservations by services and get a better or reservation durations for each service in settings/reservations (e.g. 1h for lunch and 2 | overview of incoming gue<br>2h for dinner). | ests. With | this, you will also be at | ble to defin | e default   |        |
| 🛏 Table plan             |                                                                                                    |                                             |            |                           |              | Back        | )      |
| ¶ Menu                   | Day(s)                                                                                                    | Time                                        |            |                           |              | ×           |        |
| 🐣 Guests                 | Mon, Tue, Wed, Thu, Fri                                                                                                    | 12 : 00 am -                                | 3 : 00     | pm Lunch                  | •            | +           |        |
| Feedback                 | Would you like to add more days?                                                                                                    |                                             |            |                           |              | Add         |        |
| 🗠 Reports                |                                                                                                    |                                             |            |                           |              | CAVE        |        |
| 🗢 Settings 👻             |                                                                                                    |                                             |            |                           |              | SAVE        |        |
| O Hours                  |                                                                                                    |                                             |            |                           |              |             |        |
| Reservations             |                                                                                                    |                                             |            |                           |              |             |        |
| 🛱 Tables/Seats           |                                                                                                    |                                             |            |                           |              |             |        |
| Reservation limits       |                                                                                                    |                                             |            |                           |              |             |        |
| % Offers                 |                                                                                                    |                                             |            |                           |              |             |        |
| ♠ Notifications          |                                                                                                    |                                             |            |                           |              |             |        |
| 😚 Account                |                                                                                                    |                                             |            |                           |              |             |        |
| 𝔗 Integrations           |                                                                                                    |                                             |            |                           |              |             |        |
| oo many guests in house? | Designed by Hospitality Digital GmbH. All rights reserved.                                                                                                    |                                             | FAQ   Te   | rms of use   Imprint      | Data privacy | Privacy Set | ttings |

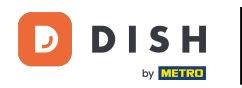

#### Une fois terminé, cliquez sur ENREGISTRER pour appliquer vos modifications.

| <b>DISH</b> RESERVATION              |                                                                                                    |                                               | <b>*</b> • 1 | Test Bistro Training (      | ✐│╬╴⋎            |            |
|--------------------------------------|----------------------------------------------------------------------------------------------------|-----------------------------------------------|--------------|-----------------------------|------------------|------------|
| Reservations                         | Set up service periods to easily filter your reservations by services and get a better<br>reservation durations for each service in settings/reservations (e.g. 1h for lunch and | overview of incoming guest<br>2h for dinner). | ts. With thi | s, you will also be able to | define default   |            |
| 🛏 Table plan                         |                                                                                                    |                                               |              |                             | Back             |            |
| ¶ Menu                               | Day(s)                                                                                                    | Time                                          |              |                             | 3                | ĸ          |
| 🐣 Guests                             | Mon, Tue, Wed, Thu, Fri 🔹                                                                                                    | 12 : 00 am - 3                                | : 00 )       | Lunch -                     | +                |            |
| 🕲 Feedback                           | Would you like to add more days?                                                                                                    |                                               |              |                             | Add              |            |
| 🗠 Reports                            |                                                                                                    |                                               |              |                             |                  |            |
| 🌣 Settings 👻                         |                                                                                                    |                                               |              |                             | SAVE             |            |
| O Hours                              |                                                                                                    |                                               |              |                             |                  |            |
| 🖻 Reservations                       |                                                                                                    |                                               |              |                             |                  |            |
| 🛱 Tables/Seats                       |                                                                                                    |                                               |              |                             |                  |            |
| 🛱 Reservation limits                 |                                                                                                    |                                               |              |                             |                  |            |
| % Offers                             |                                                                                                    |                                               |              |                             |                  |            |
| 🗘 Notifications                      |                                                                                                    |                                               |              |                             |                  |            |
| 🛠 Account                            |                                                                                                    |                                               |              |                             |                  |            |
| ${\boldsymbol artheta}$ Integrations |                                                                                                    |                                               |              |                             |                  |            |
| foo many guests in house?            | Designed by Hospitality Digital GmbH. All rights reserved.                                                                                                    | FA                                            | AQ   Terms   | ofuse   Imprint   Data      | privacy   Privac | y Settings |

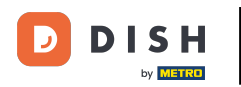

Voilà. Vous avez terminé le tutoriel et savez maintenant comment ajouter et ajuster les horaires d'ouverture.

| <b>DISH</b> RESERVATION    |                                                                                                    |                                                 | 🜲 🔹 Test Bistro Training 🕤                                          | ╡╬╴╺                |
|----------------------------|----------------------------------------------------------------------------------------------------|-------------------------------------------------|---------------------------------------------------------------------|---------------------|
| Reservations               | Reservation hours can be the same as your opening hours, bu<br>are used to offer reservation times to your guests.<br>e.g: If your reservation hours end at 8 PM and your configured | ut they can also start<br>d reservation duratio | later and / or end earlier. Your reservation hours in combination w | vith duration<br>1. |
| 🍽 Table plan               | Reservation hours                                                                                                    | ľ                                               | Exceptional hours                                                   | ľ                   |
| <b>¶1</b> Menu             | <b>Monday</b><br>09:00 AM - 10:00 PM                                                                                                    |                                                 | <b>Tue, 31/10/2023</b><br>closed                                    |                     |
| 🐣 Guests                   | <b>Tuesday</b><br>09:00 AM - 10:00 PM                                                                                                    |                                                 | <b>Mon, 13/11/2023 - Sun, 26/11/2023</b><br>10:00 AM - 03:00 PM     |                     |
| Feedback                   | <b>Wednesday</b><br>09:00 AM - 10:00 PM                                                                                                    |                                                 |                                                                     |                     |
| 🗠 Reports                  | <b>Thursday</b><br>09:00 AM - 10:00 PM                                                                                                    |                                                 |                                                                     |                     |
| 🔹 Settings 👻               | Friday<br>09:00 AM - 10:00 PM                                                                                                    |                                                 |                                                                     |                     |
| ③ Hours Ø Reservations     | <b>Saturday</b><br>02:00 PM - 12:00 AM                                                                                                    |                                                 |                                                                     |                     |
| A Tables/Seats             | <b>Sunday</b><br>02:00 PM - 12:00 AM                                                                                                    |                                                 |                                                                     |                     |
| 🛱 Reservation limits       |                                                                                                    |                                                 |                                                                     |                     |
| <b>%</b> Offers            | Services                                                                                                    | ľ                                               |                                                                     |                     |
| 4 Notifications            | <b>Monday</b><br><b>Lunch</b> : 12:00 AM - 03:00 PM                                                                                                    |                                                 |                                                                     |                     |
| Account                    | Tuesday<br>Lunch: 12:00 AM - 03:00 PM                                                                                                    |                                                 |                                                                     |                     |
|                            | Wednesday<br>Lunch: 12:00 AM - 03:00 PM                                                                                                    |                                                 |                                                                     |                     |
| Changes successfully saved |                                                                                                    |                                                 |                                                                     | ×                   |

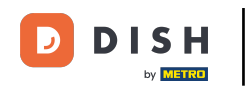

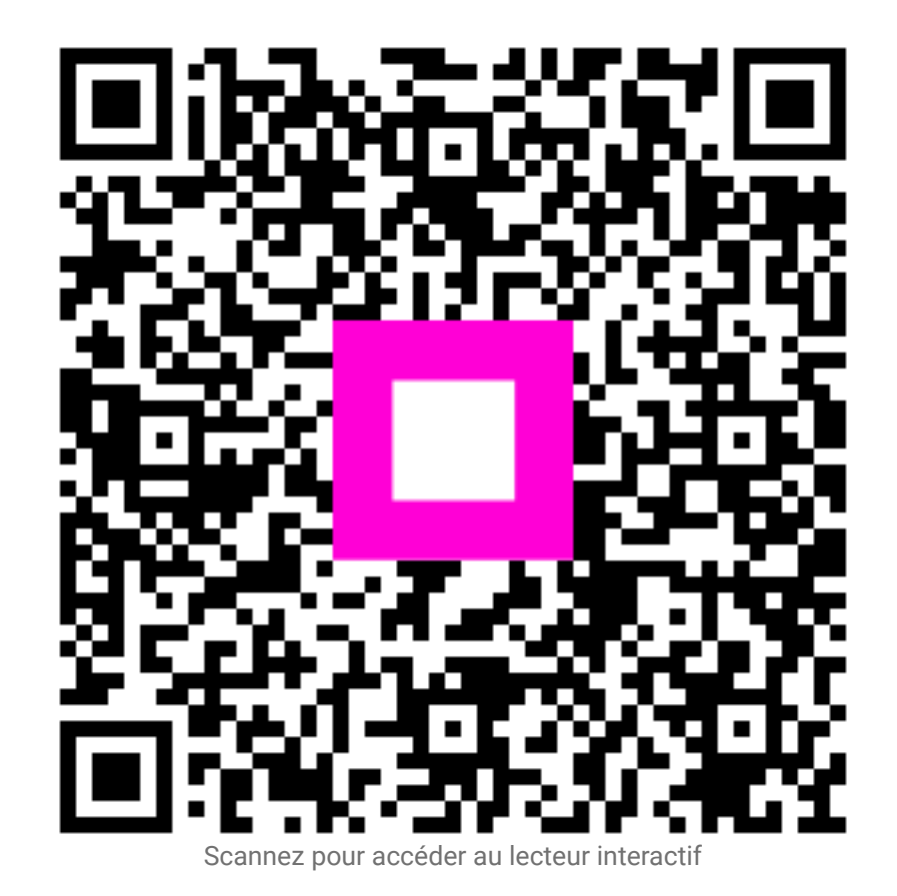